## Step by Step Instructions with Screen Shots

Select Term-

| Personal Information Student Financial Aid                                 |  |
|----------------------------------------------------------------------------|--|
| Search Go                                                                  |  |
| Select Term                                                                |  |
| Select a Term: Spring Semester 2022 V                                      |  |
| RELEASE: 8.2 TBR8: 1.2<br>© 2022 Ellucian Company L.P. and its affiliates. |  |

### Select "Pay Now"

| Descriptio           | on Charge                    | Dayment                                 | Balance              | Dave Manuel    |          |
|----------------------|------------------------------|-----------------------------------------|----------------------|----------------|----------|
| Description          | menarge                      | Payment                                 | Dalance              | Payingw        |          |
| Tuition              | \$200                        | .00                                     |                      |                |          |
|                      | Net Term I                   | Balance                                 | \$200.00             |                |          |
|                      | Net Balanc                   | e for Other Tern                        | ns: \$0.00           |                |          |
|                      | Account Ba                   | alance:                                 | \$200.00             |                |          |
| 📔 No Aut             | horized Financia             | I Aid exists on your                    | record for the       | selected term. |          |
| Authorize<br>Account | d Financial A<br>Balance net | id as of Mar 11, .<br>of Authorized Fir | 2022<br>nancial Aid: | \$200.00       |          |
| Current              | Due net of Au                | uthorized Financ                        | ial Aid:             | \$200.00       |          |
| No pen               | ding transaction             | ns exist on your reco                   | rd for the sele      | cted term.     |          |
| Memos as             | of Mar 11, 2                 | 022                                     |                      |                |          |
| Account              | Balance net                  | of Authorized Fin                       | nancial Aid          | and Memos:     | \$200.00 |
| Current              | Due net of Au                | uthorized Financ                        | ial Aid and          | Memos:         | \$200.00 |

#### Select "Continue"

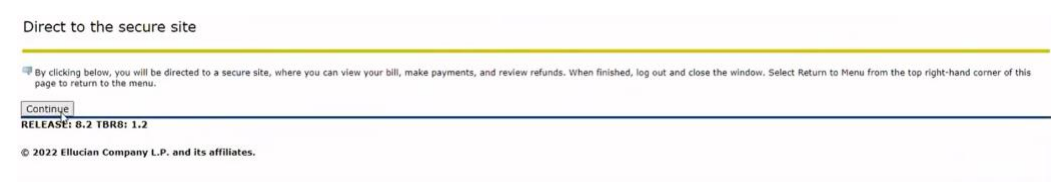

Select "Enroll in Payment Plan"

| Student Account |               | IC                     | : xxxxx9580  |
|-----------------|---------------|------------------------|--------------|
| Balance         |               |                        | \$200.00     |
|                 | View Activity | Enroll in Payment Plan | Make Payment |

Select term for Payment Plan and then "Select"

# ayment Plan Enrollment

|                     | <b>a</b>               |           |             |             |              |                  |        |
|---------------------|------------------------|-----------|-------------|-------------|--------------|------------------|--------|
| Se                  | lect                   |           |             | Schedu      | ule          |                  | Agreen |
| Select Term         | Select Term            |           | ~           | Select      |              |                  |        |
|                     | Select Term Spring 202 |           |             |             |              |                  |        |
|                     |                        |           |             |             |              |                  |        |
| ayment Pla          | an Enrollm             | ent       |             |             |              |                  |        |
|                     |                        |           |             |             |              |                  |        |
| Se                  | lect                   |           | Sche        | dule        |              | Agreement        |        |
|                     |                        |           | ✓ Select    |             |              |                  |        |
| Select Term         | Spring 2022            |           | Juncti      |             |              |                  |        |
| Select Term<br>Name | Spring 2022            | Setup Fee | Required Do | own Payment | Installments | Late Payment Fee | Action |

#### Select "Continue"

| Eligible Charges and Credits |                         |                                                                      | Payment Schedule                                                                                                    | e                                       |                 |  |
|------------------------------|-------------------------|----------------------------------------------------------------------|----------------------------------------------------------------------------------------------------|-----------------------------------------|-----------------|--|
| Description                  | Charges(\$)             | Credits(\$)                                                          | The payment plan schedule provided below only inclu<br>charges and credits that are eligible for the payment<br>Any additional amounts owed as reflected below will |                                         |                 |  |
| Registration Tuttion         | Bal                     | to paid separately. Yo<br>amount not included<br>You owe an addition | ou may make a payn<br>d in the plan after en<br>aal <b>\$0.00</b>                                                                                                   | nent toward the<br>rolling in the plan. |                 |  |
|                              | Required down payment   | 100.00                                                               | Description                                                                                                    | Due Date                                | Amount(\$)      |  |
|                              | Additional down payment | 0.00                                                                 | Setup fee                                                                                                    | Due now                                 | 25.00           |  |
|                              |                         |                                                                      | Down payment                                                                                                    | Due now                                 | 100.00          |  |
|                              |                         |                                                                      | Installment 1                                                                                                    | 3/18/22                                 | 100.00          |  |
|                              |                         |                                                                      |                                                                                                    | Total of insta                          | llments: 100.00 |  |
|                              |                         |                                                                      |                                                                                                    | Total due now: 125.0                    |                 |  |
|                              |                         |                                                                      |                                                                                                    | Back                                    | Cancel Continu  |  |

## Setup Payment Method OR Choose Existing Payment Method and then "Continue"

| Sele                                                                                                    | ect                                                                                                    | Schedule                                                                                                    | Payment                                                                                                    | Agreement                             |
|----------------------------------------------------------------------------------------------------|----------------------------------------------------------------------------------------------------|----------------------------------------------------------------------------------------------------|----------------------------------------------------------------------------------------------------|---------------------------------------|
| This plan requires so                                                                                                    | cheduled payments.                                                                                                    |                                                                                                    |                                                                                                    |                                       |
| <ul> <li>You must pay</li> <li>All installment</li> <li>You are responsed</li> <li>If installment</li> </ul>                                                                                                    | the plan fees before enrollm<br>ts are paid automatically on t<br>nsible for making sure that t<br>amounts change due to new                                                                                                    | tent can be processed.<br>their due dates. The payment me<br>he payment method remains vali<br>charges or credits, the amounts                                                  | thod you choose will be used for all the<br>d for the duration of this payment plan.<br>of scheduled payments will adjust accor                          | e payments.<br>dingly.                |
| Amount                                                                                                    | \$125.00                                                                                                    |                                                                                                    |                                                                                                    |                                       |
| Method                                                                                                    | Credit or Debit Card                                                                                                    | ~                                                                                                    |                                                                                                    |                                       |
| Account Inform                                                                                                    | mation                                                                                                    |                                                                                                    |                                                                                                    |                                       |
| * Indicates required fi                                                                                                    | ields                                                                                                    |                                                                                                    |                                                                                                    |                                       |
| *Card number:                                                                                                    | T                                                                                                    |                                                                                                    |                                                                                                    |                                       |
|                                                                                                    |                                                                                                    |                                                                                                    |                                                                                                    |                                       |
| VISA                                                                                                    | Visa ···· 5192<br>Evolution 01/24                                                                                                    |                                                                                                    |                                                                                                    | Back Cancel Cont                      |
|                                                                                                    |                                                                                                    |                                                                                                    |                                                                                                    |                                       |
|                                                                                                    |                                                                                                    |                                                                                                    |                                                                                                    |                                       |
| Electronic Check                                                                                                    | ge payment methods                                                                                                    | personal checking or savings acc                                                                                                    | ount.                                                                                                    |                                       |
| Electronic Chemeric                                                                                                    | pe payment methods.<br>from a<br>pan Enrollme                                                                                                    | personal checking or savings acc                                                                                                    | ount.                                                                                                    |                                       |
| Electronic Chellen                                                                                                    | an Enrollme                                                                                                    | personal checking or savings acc<br>nt<br>Schedule                                                                                                    | ount.<br>Payment                                                                                                    | Agreement                             |
| Electronic Che                                                                                                    | an Enrollme                                                                                                    | personal checking or savings acc<br>nt<br>Schedule                                                                                                    | ount.                                                                                                    | Agreement                             |
| Electronic Cheel<br>Yment Pla<br>Electronic Cheel<br>Select<br>a plan requires schedu<br>Vou anust pay the p<br>All installments are<br>Vou are responsible<br>i finstallment arou                                                                                                    | an Enrollme<br>uled payments.                                                                                                    | personal checking or savings acc<br>nt<br>Schedule<br>can be processed.<br>r due dates. The payment method<br>hayment method remains valid<br>arges or credits, the amounts of  | ount.                                                                                                    | Agreement<br>se payments.<br>rdingly. |
| Electronic cheel Marge<br>yment Pla<br>Electronic cheel<br>Select<br>s plan requires schedu<br>s vou are responsible<br>i finstallment amou<br>s functioned and the schedule<br>s functioned and the schedule<br>s plan requires schedule<br>s plan requires schedule<br>s plan requires schedule<br>s plan requires schedule<br>s plan requires schedule<br>s plan requires schedule<br>s plan requires schedule<br>s plan requires schedule<br>s plan requires schedule<br>schedule<br>s                                                                                                    | an Enrollmer<br>an Enrollmer<br>ded payments.<br>Ian fees before enrollment<br>paid automatically on their<br>for making automatically on their<br>parts change due to new chu<br>\$125.00                                       | personal checking or savings acc<br>nt<br>Schedule<br>can be processed.<br>r due dates. The payment method<br>rayment method remains valid<br>arges or credits, the amounts of  | ount.                                                                                                    | Agreement<br>se payments.<br>rdingly. |
| Electronic Che Marie<br>yment Pla<br>Electronic Che Marie<br>Select<br>s plan requires schedu<br>• You must pay the p<br>• All installments amou<br>• You are responsible<br>• If installment amou                                                                                                    | an Enrollme<br>an Enrollme<br>ded payments.                                                                                                    | nt<br>Schedule                                                                                                    | ount.<br>Payment<br>od you choose will be used for all the<br>'scheduled payments will adjust acco                                                       | Agreement<br>se payments.<br>rdingly. |
| Electronic Che Marine<br>yment Pla<br>Electronic Che Marine<br>yment Pla<br>Electronic Che Marine<br>Select<br>Vour must pay the p<br>All installments are<br>Vour are responsible<br>if installment amount<br>if installment are<br>d                                                                                                    | an Enrollme<br>an Enrollme<br>uled payments.<br>An fees before enrollment<br>paid automatically on their<br>paid automatically on their<br>stars change due to new char<br>\$125.00<br>Select Method<br>Select Method            | nt<br>Schedule                                                                                                    | ount.<br>Exprement<br>od you choose will be used for all the<br>for the duration of this payment plan<br>scheduled payments will adjust acco             | e payments.<br>rdingly.               |
| Electronic Che Marine<br>yment Pla<br>Electronic Che Che<br>yment Pla<br>Electronic<br>select<br>vou aust pay the p<br>All installments are<br>vou are responsible<br>i finstallment amou<br>int<br>od                                                                                                    | an Enrollmer<br>an Enrollmer<br>aled payments.<br>Ian fees before enrollment<br>paid automatically on the<br>for mating sure that the p<br>ints change due to new cha<br>\$125.00<br>Select Method<br>Credit Card<br>Credit Card | personal checking or savings acc<br>nt<br>Schedule<br>can be processed.<br>r due dates. The payment method<br>remains valid<br>arges or credits, the amounts of                 | ount.<br>Experiment<br>Payment<br>od you choose will be used for all the<br>for the duration of this payment plan<br>scheduled payments will adjust acco | se payments.<br>rdingly.              |
| Electronic Cheel<br>yment Pla<br>Electronic Cheel<br>yment Pla<br>Electronic Cheel<br>Select<br>s plan requires sched.<br>• Vou must pay the p<br>- All installments are<br>• Vou must pay the p<br>- All installment area<br>• Tinstallment area<br>• Tinstallment area<br>• Tinstallment area                                                                                                    | an Enrollmer<br>an Enrollmer<br>ded payments.<br>And fees before enrollment<br>for making sure that the p<br>ints change due to new chu<br>\$125.00<br>Select Method<br>Credit for Debit Card<br>Saved Payment Methods           | personal checking or savings acc<br>nt<br>Schedule<br>can be processed.<br>r due dates. The payment method<br>arges or credits, the amounts of                                  | ount.<br>Experiment<br>Payment                                                                                                    | Se payments.<br>Indingly.             |
| Electronic Cheek Mare<br>yment Pla<br>Electronic Cheek - Payment<br>Electronic Check - Payment<br>Electronic Check - Payment<br>Mare<br>Mare<br>Select<br>Select<br>Sele | an Enrollme<br>an Enrollme<br>ded payments.                                                                                                    | personal checking or savings acc<br>nt<br>Schedule<br>can be processed.<br>r due dates. The payment methayment methayment methagement metha<br>support methagement solutions of | ount.                                                                                                    | se payments.<br>rdingly.              |

#### **Review Payment Plan Agreement**

#### Payment Plan Agreement

- You must scroll through the full agreement and select "I agree" to continue.
- By agreeing and continuing, you will also be submitting a payment today of \$125.00 as a part of your enrollment

Please read the following agreement carefully before you continue.

| Annual Percentage Rate     | The cost of your credit as a yearly ra                        | te.                   |      |        | 0.00%    |
|----------------------------|---------------------------------------------------------------|-----------------------|------|--------|----------|
| Finance Charge             | The dollar amount the credit will cost fees.                  | st you, including all |      |        | \$25.00  |
| Amount Financed            | The amount of credit provided to yo                           | ou or on your behalf. |      |        | \$100.00 |
|                            | 2                                                             |                       |      |        |          |
| Total of Payments          | The amount you will have paid after<br>payments as scheduled. | you have made all     |      |        | \$125.00 |
| Today's payment<br>amount: | \$125.00                                                      |                       |      |        |          |
| Today's payment date:      | 3/11/22                                                       |                       |      |        |          |
| Credit card type:          | Visa                                                          |                       |      |        |          |
| Card account number:       | 4XXXXXXXXXXX9303                                              |                       |      |        |          |
| I agree to the terms an    | d conditions.                                                 |                       |      |        |          |
|                            | Print Plan Amour                                              | ts Print Agreement    | Back | Cancel | Continue |

### Agree to the "terms and conditions" and then "Continue"

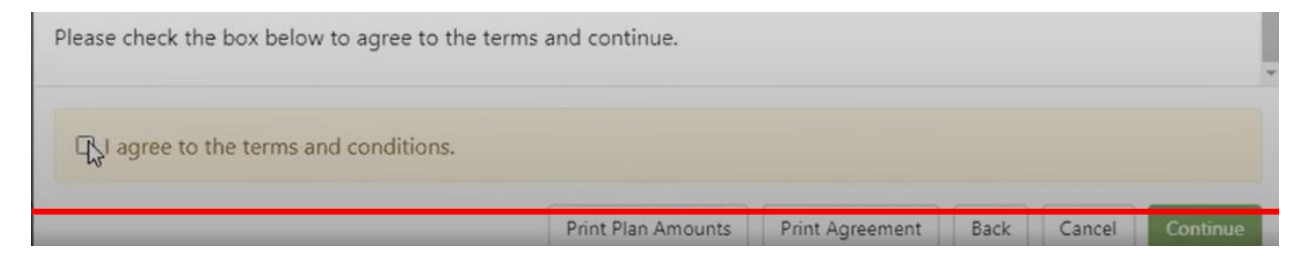